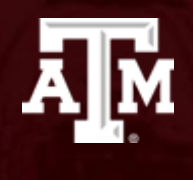

# Azure Setup

Arif Arman

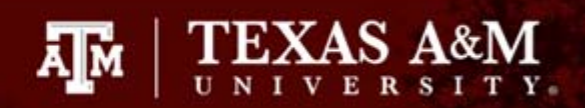

# Agenda

- Sign up for Azure and active \$100 credit for students here: <u>https://azure.microsoft.com/en-</u> <u>us/free/free-account-students-faq/</u>
- Create Virtual Machine (VM)
- Remote Desktop Protocol (RDP)
- Install Visual Studio 2019 Community

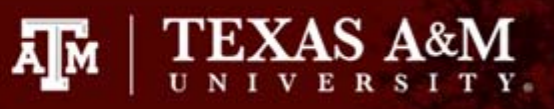

Step 1

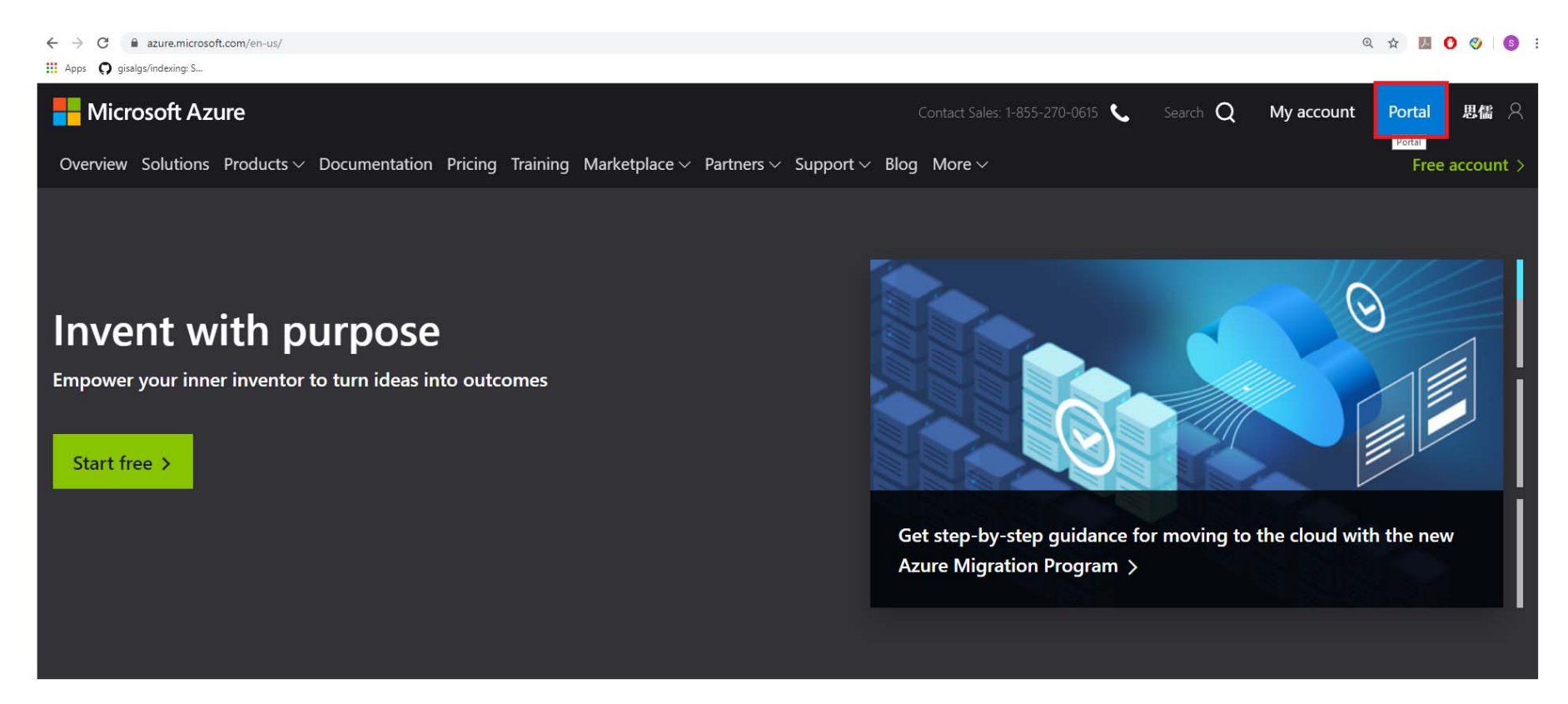

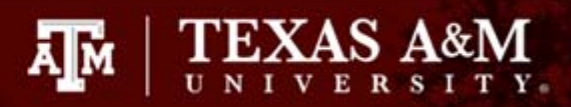

| rosoft Azure                                                                                                    |                                                                                                    | $\mathcal P$ Search resources, services, and do                                                                                | cs (G+/)                                                   |                                                                                                    | 2 ¢3 | ? |  |
|----------------------------------------------------------------------------------------------------|----------------------------------------------------------------------------------------------------|----------------------------------------------------------------------------------------------------|------------------------------------------------------------|----------------------------------------------------------------------------------------------------|------|---|--|
| «<br>Create a resource                                                                                                    | Azure services See all (100+)                                                                                                    | Create a resource >                                                                                                    |                                                            |                                                                                                    |      |   |  |
| Home                                                                                                    |                                                                                                    | SQL I                                                                                                    | 2 👬                                                        | $\langle\!\!\!\!\!\!\!\!\!\!\!\!\!\!\!\!\!\!\!\!\!\!\!\!\!\!\!\!\!\!\!\!\!\!\!\!$                                                                                                    |      |   |  |
| Dashboard Step                                                                                                    | 2 Virtual App Services machines                                                                                                    | Storage SQL databases Azure Da<br>accounts for Postg                                                                           | tabase Azure Cosmos Kubernete<br>reSQL DB services         | es Function App                                                                                                    |      |   |  |
| FAVORITES                                                                                                    |                                                                                                    |                                                                                                    |                                                            |                                                                                                    |      |   |  |
| All resources                                                                                                    | Microsoft Learn<br>Learn Azure with free                                                                                                    | Azure Monitor<br>Monitor your apps and                                                                                         | Security Center<br>Secure your apps and                    | Cost Management<br>Analyze and optimize                                                                                                    |      |   |  |
| lesource groups                                                                                                    | online training from<br>Microsoft                                                                                                    | infrastructure                                                                                                    | infrastructure                                             | your cloud spend for                                                                                                    |      |   |  |
| App Services                                                                                                    | Wiclosoft                                                                                                    |                                                                                                    |                                                            | nee                                                                                                    |      |   |  |
|                                                                                                    |                                                                                                    |                                                                                                    |                                                            |                                                                                                    |      |   |  |
| unction App                                                                                                    |                                                                                                    |                                                                                                    |                                                            |                                                                                                    |      |   |  |
| Function App                                                                                                    | Recent resources See all you                                                                                                    | r recent resources > See all your resources                                                                                    | >                                                          | Useful links                                                                                                    |      |   |  |
| Function App<br>SQL databases<br>Azure Cosmos DB                                                                                                    | Recent resources See all you<br>NAME                                                                                                    | r recent resources > See all your resources TYPE                                                                               | AST VIEWED                                                 | Useful links<br>Technical Documentation                                                                                                    |      |   |  |
| Function App<br>SQL databases<br>Azure Cosmos DB<br>/irtual machines                                                                                                    | Recent resources See all you<br>NAME<br>csce313fall2019                                                                                                    | r recent resources > See all your resources TYPE Virtual machine                                                               | LAST VIEWED                                                | Useful links<br>Technical Documentation 🗹<br>Azure Services 🖸                                                                                                    |      |   |  |
| Function App<br>SQL databases<br>Azure Cosmos DB<br>/irtual machines<br>.oad balancers                                                                                                    | Recent resources     See all you       NAME       Image: csce313fall2019       Image: csce313fall2019       Image: csce313fall2019       Image: csce313fall2019       Image: csce313fall2019 | r recent resources > See all your resources<br>TYPE<br>Virtual machine<br>Subscription                                         | LAST VIEWED<br>21 min ago<br>3 d ago                       | Useful links<br>Technical Documentation [2]<br>Azure Services [2]<br>Recent Azure Updates [2]<br>Azure Migration Tools                                                                                                |      |   |  |
| Function App<br>GQL databases<br>Azure Cosmos DB<br>Virtual machines<br>Load balancers<br>Storage accounts                                                                                        | Recent resources See all you<br>NAME<br>csce313fall2019<br>Azure for Students<br>CSCE313-vnet                                                                                                | r recent resources > See all your resources<br>TYPE<br>Virtual machine<br>Subscription<br>Virtual network                      | LAST VIEWED<br>21 min ago<br>3 d ago<br>4 d ago            | Useful links<br>Technical Documentation [2]<br>Azure Services [2]<br>Recent Azure Updates [2]<br>Azure Migration Tools<br>Find an Azure expert                                                                        |      |   |  |
| Function App<br>SQL databases<br>Azure Cosmos DB<br>/irtual machines<br>.oad balancers<br>itorage accounts<br>/irtual networks                                                                    | Recent resources     See all you       NAME     Image: Cose 313 fail 2019            Ŷ         Azure for Students             ⟨++>)         CSCE313-vnet             Csce313 fail 201955     | r recent resources > See all your resources<br>TYPE<br>Virtual machine<br>Subscription<br>Virtual network<br>Network interface | LAST VIEWED<br>21 min ago<br>3 d ago<br>4 d ago<br>4 d ago | Useful links<br>Technical Documentation [2]<br>Azure Services [2]<br>Recent Azure Updates [2]<br>Azure Migration Tools<br>Find an Azure expert                                                                        |      |   |  |
| Function App<br>SQL databases<br>Azure Cosmos DB<br>/irtual machines<br>.oad balancers<br>Storage accounts<br>/irtual networks<br>Azure Active Directory                                          | Recent resources     See all you       NAME     Image: csce313fall2019       Image: csce313fall2019     Image: csce313fall2019       Image: csce313fall201955     Image: csce313fall201955   | r recent resources > See all your resources<br>TYPE<br>Virtual machine<br>Subscription<br>Virtual network<br>Network interface | LAST VIEWED<br>21 min ago<br>3 d ago<br>4 d ago<br>4 d ago | Useful links<br>Technical Documentation (2)<br>Azure Services (2)<br>Recent Azure Updates (2)<br>Azure Migration Tools<br>Find an Azure expert<br>Azure mobile app                                                    |      |   |  |
| Function App<br>SQL databases<br>Azure Cosmos DB<br>/irtual machines<br>.oad balancers<br>Storage accounts<br>/irtual networks<br>Azure Active Directory<br>Vlonitor                              | Recent resources     See all you       NAME     Image: csce313fall2019            Ŷ     Azure for Students            ↔→     CSCE313-vnet            ∰     csce313fall201955                 | r recent resources > See all your resources<br>TYPE<br>Virtual machine<br>Subscription<br>Virtual network<br>Network interface | LAST VIEWED<br>21 min ago<br>3 d ago<br>4 d ago<br>4 d ago | Useful links<br>Technical Documentation [2]<br>Azure Services [2]<br>Recent Azure Updates [2]<br>Azure Migration Tools<br>Find an Azure expert<br>Azure mobile app                                                    |      |   |  |
| Function App<br>SQL databases<br>Azure Cosmos DB<br>Virtual machines<br>.oad balancers<br>Storage accounts<br>Virtual networks<br>Azure Active Directory<br>Vionitor                              | Recent resources     See all you       NAME     Image: csce313fall2019            Ŷ         Azure for Students             ↔         CSCE313-vnet             csce313fall201955              | r recent resources > See all your resources<br>TYPE<br>Virtual machine<br>Subscription<br>Virtual network<br>Network interface | LAST VIEWED<br>21 min ago<br>3 d ago<br>4 d ago<br>4 d ago | Useful links<br>Technical Documentation [2]<br>Azure Services [2]<br>Recent Azure Updates [2]<br>Azure Migration Tools<br>Find an Azure expert<br>Azure mobile app<br>Complete the<br>App Store                       |      |   |  |
| Function App<br>SQL databases<br>Azure Cosmos DB<br>/irtual machines<br>.oad balancers<br>Storage accounts<br>/irtual networks<br>Azure Active Directory<br>Vonitor<br>Advisor<br>Security Center | Recent resources       See all you         NAME       Image: csce313fall2019            Ŷ         Azure for Students            ↔→         CSCE313-vnet            mage: csce313fall201955   | r recent resources > See all your resources<br>TYPE<br>Virtual machine<br>Subscription<br>Virtual network<br>Network interface | LAST VIEWED<br>21 min ago<br>3 d ago<br>4 d ago<br>4 d ago | Useful links<br>Technical Documentation [2]<br>Azure Services [2]<br>Recent Azure Updates [2]<br>Azure Migration Tools<br>Find an Azure expert<br>Azure mobile app<br>[1] Pownload on the<br>App Store<br>Coogle Play |      |   |  |

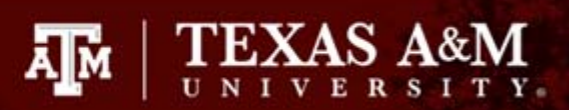

| Microsoft Azure                                                                                                    |                                 | ₽ Search r              | esources, services, and do    | ocs (G+/)       |                  | $\geq$     | Ģ       | ۵<br>ډ |            | $\odot$ | siruli(<br>DEF/ |
|----------------------------------------------------------------------------------------------------|---------------------------------|-------------------------|-------------------------------|-----------------|------------------|------------|---------|--------|------------|---------|-----------------|
| «                                                                                                    | Home > Virtual machines         |                         |                               |                 |                  |            |         |        |            |         |                 |
| + Create a resource                                                                                                    | Virtual machines                |                         |                               |                 |                  |            |         |        |            |         | Docume          |
| 📌 Home                                                                                                    | + Add C Reservations            | Edit columns C) Refresh | Assign tags                   | Start C Restart | Stop 🗊 Delete    | E Services |         |        |            |         |                 |
| Dashboard Step                                                                                                    |                                 |                         | · rosign togs                 |                 | w                |            |         |        |            |         |                 |
| ■ All services                                                                                                    | Subscriptions: Azure for Studen |                         | All times                     |                 | All locations    |            | II toos |        |            | No.or   | ouning          |
| FAVORITES                                                                                                    | r atter by nume                 | All resource groups     | <ul> <li>All types</li> </ul> | ·               | Airiocations     | ¥ A        | li tags |        | ~          | NO GI   | Suping          |
| All resources                                                                                                    | 1 items                         | TYDE                    | STATUS                        |                 |                  | SOURCE     |         | ΜΔΙΝ   | TENANCE ST | TUS     |                 |
| 🕥 Resource groups                                                                                                    |                                 | - 11 C                  | SIATOS                        |                 |                  | JOUNCE     |         | mon    |            |         |                 |
| S App Services                                                                                                    | csce313fall2019                 | Virtual machine         | Running                       | CSCE313         | South Central US | Marketplac | e       |        |            |         | Azure for S     |
| 5 Function App                                                                                                    |                                 |                         |                               |                 |                  |            |         |        |            |         |                 |
| SQL databases                                                                                                    |                                 |                         |                               |                 |                  |            |         |        |            |         |                 |
| 🖉 Azure Cosmos DB                                                                                                    |                                 |                         |                               |                 |                  |            |         |        |            |         |                 |
| 👤 Virtual machines                                                                                                    |                                 |                         |                               |                 |                  |            |         |        |            |         |                 |
| Load balancers                                                                                                    |                                 |                         |                               |                 |                  |            |         |        |            |         |                 |
|                                                                                                    |                                 |                         |                               |                 |                  |            |         |        |            |         |                 |
| Storage accounts                                                                                                    |                                 |                         |                               |                 |                  |            |         |        |            |         |                 |
| Storage accounts                                                                                                    |                                 |                         |                               |                 |                  |            |         |        |            |         |                 |
| Storage accounts  Virtual networks Azure Active Directory                                                                                                    |                                 |                         |                               |                 |                  |            |         |        |            |         |                 |
| <ul> <li>Storage accounts</li> <li>Virtual networks</li> <li>Azure Active Directory</li> <li>Monitor</li> </ul>                                                                              |                                 |                         |                               |                 |                  |            |         |        |            |         |                 |
| Storage accounts  Virtual networks  Azure Active Directory  Monitor  Advisor                                                                                                    |                                 |                         |                               |                 |                  |            |         |        |            |         |                 |
| Storage accounts  Virtual networks Azure Active Directory Monitor Advisor Security Center                                                                                                    |                                 |                         |                               |                 |                  |            |         |        |            |         |                 |
| <ul> <li>Storage accounts</li> <li>Virtual networks</li> <li>Azure Active Directory</li> <li>Monitor</li> <li>Advisor</li> <li>Security Center</li> <li>Cost Management + Billing</li> </ul> |                                 |                         |                               |                 |                  |            |         |        |            |         |                 |

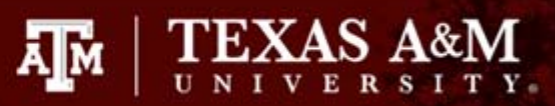

| C 🔒 portal.azure.com/#cr             | reate/Microsoft.VirtualMachine                          |                                                                                        |              |     |      |    |     |     | <b>07</b> O |
|--------------------------------------|---------------------------------------------------------|----------------------------------------------------------------------------------------|--------------|-----|------|----|-----|-----|-------------|
| Apps <b>Q</b> gisalgs/indexing: S    |                                                         |                                                                                        | _            |     |      | _  |     |     |             |
| Microsoft Azure                      |                                                         | ,                                                                                      |              | 2   | Ð    | Û  | ŝ   | ?   | $\odot$     |
| ~                                    | Home > Virtual machines > Create                        | a virtual machine                                                                      |              |     |      |    |     |     |             |
| Create a resource                    | Create a virtual machine                                |                                                                                        |              |     |      |    |     |     |             |
| 🛧 Home                               |                                                         |                                                                                        |              |     |      |    |     |     |             |
| Dashboard                            | Basics Disks Networking                                 | Management Advanced Tags Review + create                                               |              |     |      |    |     |     |             |
| ■ All services                       | Create a virtual machine that runs Li                   | nux or Windows. Select an image from Azure marketplace or use your own customized      |              |     |      |    |     |     |             |
| + FAVORITES                          | image.<br>Complete the Basics tab then Review           | + create to provision a virtual machine with default parameters or review each tab for | full         |     |      |    |     |     |             |
| All resources                        | customization.                                          |                                                                                        | Ste          | n 4 |      |    |     |     |             |
| 🏠 Resource groups                    | Looking for classic vivis? Create vivi                  | from Azure Marketplace                                                                 | Cho          |     | vour | fa | vor | i+0 | name        |
| App Services                         | Project details                                         |                                                                                        | Die          |     | nvon | 20 | 16  |     | acont       |
| ۶ Function App                       | Select the subscription to manage de<br>your resources. | eployed resources and costs. Use resource groups like folders to organize and manage   | all PIC      | кзе | rver | 20 | 10  | Dat | acent       |
| SQL databases                        | * Subscription 🚯                                        | Azure for Students                                                                     | $\mathbf{v}$ |     |      |    |     |     |             |
| 🖉 Azure Cosmos DB                    | * Pasource group                                        | C5CE212                                                                                |              |     |      |    |     |     |             |
| 🕺 Virtual machines                   | Resource group 😈                                        | Create new                                                                             | Ŷ            |     |      |    |     |     |             |
| Load balancers                       | Instance details                                        |                                                                                        |              |     |      |    |     |     |             |
| Storage accounts                     | * Virtual machine name                                  | 313fall2020                                                                            |              |     |      |    |     |     |             |
| <ul> <li>Virtual networks</li> </ul> |                                                         | STORIEDED                                                                              | ×            |     |      |    |     |     |             |
| Azure Active Directory               | * Region 🕜                                              | (US) South Central US                                                                  | $\sim$       |     |      |    |     |     |             |
| Monitor                              | Availability options 🚯                                  | No infrastructure redundancy required                                                  | $\sim$       |     |      |    |     |     |             |
| 🗣 Advisor                            | * Image 🕦                                               | Windows Server 2016 Datacenter                                                         | $\sim$       |     |      |    |     |     |             |
| Security Center                      |                                                         | Browse all public and private images                                                   |              |     |      |    |     |     |             |
| Oost Management + Billi              | Review + create                                         | < Previous Next : Disks >                                                              |              |     |      |    |     |     |             |
| Help + support                       |                                                         |                                                                                        |              |     |      |    |     |     |             |

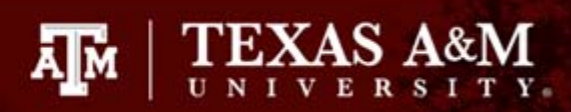

| Apps 👩 gisalgs/indexing: S |                                      |                                                                                             |    |          |      |     |      |      |         |         |
|----------------------------|--------------------------------------|---------------------------------------------------------------------------------------------|----|----------|------|-----|------|------|---------|---------|
| Microsoft Azure            |                                      | , 𝒫 Search resources, services, and docs (G+/)                                              |    | $\Sigma$ | Ŗ    | Û   | ¢    | ?    | $\odot$ |         |
| «                          | K Home > Virtual machines > Crea     | ate a virtual machine                                                                       |    |          |      |     |      |      |         |         |
| + Create a resource        | Create a virtual machine             | 2                                                                                           |    |          |      |     |      |      |         |         |
| 🛧 Home                     |                                      |                                                                                             |    |          |      |     |      |      |         |         |
| Dashboard                  | * Image 🚯                            | Windows Server 2016 Datacenter V                                                            |    |          |      |     |      |      |         |         |
| E All services             |                                      | Browse all public and private images                                                        |    |          |      |     |      |      |         |         |
| + FAVORITES                | * Size                               | Standard B4ms<br>4 vcpus, 16 GiB memory                                                     |    |          |      |     |      |      |         |         |
| All resources              | ~                                    | Change size                                                                                 |    |          |      |     |      |      |         |         |
| 😭 Resource groups          | Administrator account                |                                                                                             | St | ep 5     | ;    |     | _    |      |         |         |
| 🔇 App Services             | * Username <b>()</b>                 | YourFavoriteUsername                                                                        | •C | hoos     | e "  | Sta | ndar | rd B | 4ms"    |         |
| 🦘 Function App             | * Password a                         |                                                                                             | co | onfig    | gura | tio | n (c | han  | ige r   | egion i |
| 🤞 SQL databases            |                                      | ······································                                                      | un | avai     | .lab | le  | due  | to   | high    | demand  |
| 🖉 Azure Cosmos DB          | * Confirm password 🚯                 | ·······                                                                                     | •C | reat     | e W  | ind | ows  |      |         |         |
| 👰 Virtual machines         | INBOUND PORT RULES                   |                                                                                             | Us | erna     | me/  | Pas | swor | rd   |         |         |
| 🚸 Load balancers           | Select which virtual machine network | ork ports are accessible from the public internet. You can specify more limited or granular | •A | dd R     | DP   | por | t to | ) in | boun    | d rule  |
| Storage accounts           | * Dublis inhound norts               |                                                                                             |    |          |      |     |      |      |         |         |
| Virtual networks           |                                      | Allow selected ports                                                                        |    |          |      |     |      |      |         |         |
| Azure Active Directory     | * Select inbound ports               | RDP 🗸                                                                                       |    |          |      |     |      |      |         |         |
| 陓 Monitor                  |                                      | These ports will be exposed to the internet. Use the Advanced controls to limit             |    |          |      |     |      |      |         |         |
| 🌪 Advisor                  |                                      | Inbound traffic to known IP addresses. You can also update inbound traffic rules later.     |    |          |      |     |      |      |         |         |
| Security Center            |                                      |                                                                                             |    |          |      |     |      |      |         |         |
| 🧿 Cost Management + Billi  | Review + create                      | < Previous Next : Disks >                                                                   |    |          |      |     |      |      |         |         |
| Help + support             |                                      |                                                                                             |    |          |      |     |      |      |         |         |

Home > Virtual machines >

#### Create a virtual machine

| Basics               | Disks                   | Networking                             | Management                               | Advanced                                            | Tags                   | Review + create                                                              |                   |
|----------------------|-------------------------|----------------------------------------|------------------------------------------|-----------------------------------------------------|------------------------|------------------------------------------------------------------------------|-------------------|
| Azure VN<br>The size | As have or<br>of the VM | ne operating syste<br>determines the t | em disk and a temp<br>ype of storage you | oorary disk for s<br>can use and th                 | hort-term<br>e number  | storage. You can attach additional data<br>of data disks allowed. Learn more | a disks.          |
| Disk op              | tions                   |                                        |                                          |                                                     |                        |                                                                              |                   |
| OS disk t            | type * 🕕                |                                        | Standard                                 | HDD                                                 |                        |                                                                              | $\sim$            |
|                      |                         |                                        | The selecte<br>high IOPS<br>99.9% con    | ed VM size sup<br>workloads. Virt<br>nectivity SLA. | oorts prei<br>ual mach | nium disks. We recommend Premium<br>ines with Premium SSD disks qualify fo   | SSD for<br>or the |
| Encrypti             | on type *               |                                        | (Default)                                | Encryption at-re                                    | est with a             | platform-managed key                                                         | $\sim$            |
| Enable U             | Iltra Disk o            | compatibility 🕡                        | 🔿 Yes (                                  | No No                                               |                        |                                                                              |                   |
| Data dis             | sks                     |                                        |                                          |                                                     |                        |                                                                              |                   |
| You can a<br>tempora | add and co<br>ry disk.  | onfigure addition                      | al data disks for yo                     | ur virtual machi                                    | ne or atta             | ch existing disks. This VM also comes v                                      | vith a            |
| LUN                  | N                       | ame                                    | Size (GiB                                | ) Disk                                              | type                   | Host caching                                                                 |                   |
| Create a             | nd attach a             | a new disk At                          | tach an existing di                      | sk                                                  |                        |                                                                              |                   |

Step 6

ĀМ

Pick Standard HDD for OS disk type; SSD will eat up your credits quickly
You can add additional data disks, but that is not necessary for this class

**TEXAS A&M** 

✓ Advanced

Step 7

Home > Virtual machines >

#### Create a virtual machine

4.4

2.12

| OS disk type * 🔋                                                                                                | Standard HDD                                                                                                    | ~                                                        |
|----------------------------------------------------------------------------------------------------|----------------------------------------------------------------------------------------------------|----------------------------------------------------------|
|                                                                                                    | The selected VM size supports premium disks. We high IOPS workloads. Virtual machines with Premiu 99.9% connectivity SLA. | recommend Premium SSD fo<br>Im SSD disks qualify for the |
| Encryption type *                                                                                               | (Default) Encryption at-rest with a platform-manag                                                                        | ed key 🗸 🗸                                               |
| Enable Ultra Disk compatibility                                                                                 | D Yes 🖲 No                                                                                                    |                                                          |
|                                                                                                    |                                                                                                    |                                                          |
| Data disks                                                                                                    |                                                                                                    |                                                          |
| Data disks<br>You can add and configure additio<br>temporary disk.                                              | onal data disks for your virtual machine or attach existing disks                                                         | . This VM also comes with a                              |
| Data disks<br>You can add and configure additio<br>temporary disk.<br>LUN Name                                  | onal data disks for your virtual machine or attach existing disks<br>Size (GiB) Disk type Ho                              | . This VM also comes with a<br>est caching               |
| Data disks<br>You can add and configure additio<br>temporary disk.<br>LUN Name<br>Create and attach a new disk  | onal data disks for your virtual machine or attach existing disks<br>Size (GiB) Disk type Ho<br>Attach an existing disk   | . This VM also comes with a<br>est caching               |
| Data disks<br>You can add and configure addition<br>temporary disk.<br>LUN Name<br>Create and attach a new disk | onal data disks for your virtual machine or attach existing disks<br>Size (GiB) Disk type Ho<br>Attach an existing disk   | . This VM also comes with a<br>est caching               |

TEXAS A&M

ĀМ

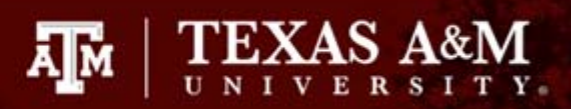

| ← → C   portal.azure.com/#cro | eate/Microsoft.VirtualMachine                                                                                                    |   |   |   |   | on Q A |
|-------------------------------|----------------------------------------------------------------------------------------------------|---|---|---|---|--------|
| Apps 🖸 gisalgs/indexing: S    |                                                                                                    |   |   |   |   |        |
| Microsoft Azure               | , Search resources, services, and docs (G+,/)                                                                                                    | Σ | Ģ | Q | ? | © 5    |
| «                             | Home > Virtual machines > Create a virtual machine                                                                                                    |   |   |   |   |        |
| + Create a resource           | Create a virtual machine                                                                                                    |   |   |   |   |        |
| 🛧 Home                        | Validation passed                                                                                                    |   |   |   |   |        |
| 🗔 Dashboard                   | Vindution publica                                                                                                    |   |   |   |   |        |
| E All services                | Basics Disks Networking Management Advanced Tags Review + create                                                                                                    |   |   |   |   |        |
| + FAVORITES                   |                                                                                                    |   |   |   |   |        |
| All resources                 | PRODUCT DETAILS                                                                                                    |   |   |   |   |        |
| (🕥 Resource groups            | Standard B4ms Subscription credits apply 🚯                                                                                                    |   |   |   |   |        |
| 🔇 App Services                | by Microsoft 0.2160 USD/hr Terms of use   Privacy policy Pricing for other VM sizes                                                                                                    |   |   |   |   |        |
| 🦘 Function App                | TERMS                                                                                                    |   |   |   |   |        |
| 👼 SQL databases               | By clicking "Create", I (a) agree to the legal terms and privacy statement(s) associated with the Marketplace offering(s) listed above; (b)                                                                                                    |   |   |   |   |        |
| 🖉 Azure Cosmos DB             | authorize Microsoft to bill my current payment method for the fees associated with the offering(s), with the same billing frequency as my Azura subscription; and (c) agree that Microsoft may chare my contact, usage and transactional information with the provider(s) of |   |   |   |   |        |
| 🕺 Virtual machines            | the offering(s) for support, billing and other transactional activities. Microsoft does not provide rights for third-party offerings. See the<br>Auron Marketonics Torme for additional details                                                                              |   |   |   |   |        |
| 🚸 Load balancers              |                                                                                                    |   |   |   |   |        |
| Storage accounts              | Basics                                                                                                    |   |   |   |   |        |
| 🐡 Virtual networks            | Subscription Azure for Students                                                                                                    |   |   |   |   |        |
| Azure Active Directory        | Resource group CSCE313                                                                                                    |   |   |   |   |        |
| (A Monitor                    | Region (US) South Central US                                                                                                    |   |   |   |   |        |
|                               | Availability options No infrastructure redundancy required                                                                                                    |   |   |   |   |        |
| Security Center               | Username Step 8 siruli                                                                                                    |   |   |   |   |        |
| Cost Management + Pilli       | Create New New Download a template for automation                                                                                                    |   |   |   |   |        |
|                               | Cleate Viewous Next > Download a template for automation                                                                                                    |   |   |   |   |        |
| Heip + support                | Create                                                                                                    | _ |   |   |   |        |

## Remote Desktop

RDP is a protocol developed by Microsoft that allows you to remote access a Windows machine with GUI

Ā M

- Port 3389
- Client side runs on Windows, OS X, Linux, Android, iOS, browser: literally anywhere
- Now you should be able to see to your VM!

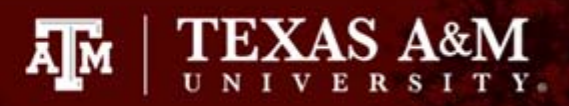

Q 🖈 🛄

### Remote Desktop

III Apps **()** gisalgs/indexing: S... C<sup>2</sup> @ simili Microsoft Azure , Search resources, services, and docs (G+/) Home > Virtual machines > csce313fall2019 \*\* csce313fall2019 Step 1 + Create a resource Virtual machine A Home 🖓 Restart 🔳 Stop 🔀 Capture 💼 Delete 💟 Refresh Connect Start ,O Search (Ctrl+/) Dashboard Resource group (change) : CSCE313 : (start VM to view) Computer name Q Overview i≡ All services Status : Stopped (deallocated) : Windows Operating system Activity log + FAVORITES Location : South Central US Size : Standard D4s v3 (4 vcpus, 16 GiB memory) Access control (IAM) All resources Subscription (change) : Azure for Students Ephemeral OS disk : N/A Tags : 465c3678-67f3-499a-8912-e04d3a4e5bde : 52.171.134.135 Resource groups Subscription ID Public IP address ✗ Diagnose and solve problems : 10.0.0.10 Private IP address App Services Virtual network/subnet : CSCE313-vnet/default Eunction App Settings DNS name : Configure SQL databases A Networking : Click here to add tags Tags (change) Z Azure Cosmos DB 😂 Disks ~ Virtual machines Size Show data for last: 1 hour 6 hours 12 hours 1 day 30 days 7 days Load balancers Security Storage accounts Extensions CPU (average) Virtual networks G Continuous delivery (Preview) 60% Azure Active Directory Availability set 50% Monitor Configuration 40% 🔶 Advisor 8 Identity 30% Security Center Properties 💽 Cost Management + Billi... Locks 20% Help + support Export template 10%

C a portal.azure.com/#@sirulivipgqcom.onmicrosoft.com/resource/subscriptions/465c3678-67i3-499a-8912-e04d3a4e5bde/resourceGroups/CSCE313/providers/Microsoft.Compute/virtualMachines/csce313tali2019/overview

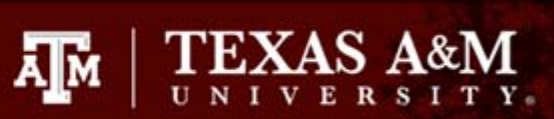

# Remote Desktop

| «                                           | Home > Virtual machines > csce313fall | 12019                                                               | Connect to virtual machine                                                         |
|---------------------------------------------|---------------------------------------|---------------------------------------------------------------------|------------------------------------------------------------------------------------|
| + Create a resource                         | csce313fall2019                       | Step 2                                                              | csce313tall2019<br>▲ To improve security, enable just-in-time access on this VM. → |
| <ul> <li>Home</li> <li>Dashboard</li> </ul> | ,O Search (Ctrl+/)                    | 🖚 Connect 🕨 Start 🍳 Restart 🔳 Stop 🔀 Capture 🛅 Delete 🚺 Refresh     | RDP SSH                                                                            |
| E All services                              | 👰 Overview                            | Resource group (change) : CSCE313     Computer i                    | To connect to your virtual machine via PDP select an IP address                    |
| - 🔶 FAVORITES                               | Activity log                          | Location : South Central US Size                                    | optionally change the port number, and download the RDP file.                      |
| All resources                               | Access control (IAM)                  | Subscription (change) : Azure for Students Ephemeral                | °<br>(<br>* ID address                                                             |
| 🕅 Resource groups                           | 🛷 Tags                                | Subscription ID : 465c3678-67f3-499a-8912-e04d3a4e5bde Public IP ac | Public IP address (52.171.134.135)                                                 |
| 🔇 App Services                              | ✗ Diagnose and solve problems         | Private IP a                                                        | c<br>* Port number                                                                 |
| 🍜 Function App                              | Settings                              | Virtual netw                                                        | 3389                                                                               |
| 👼 SQL databases                             | 🙇 Networking                          | Uns name                                                            | Download RDP File Step 3                                                           |
| 🖉 Azure Cosmos DB                           | 😂 Disks                               | rags (change) : Click here to aud tags                              | Download RDP File<br>Having trouble connecting to this VM?                         |
| 👰 Virtual machines                          | 👰 Size                                |                                                                     | Diagnose and solve problems                                                        |
| 🚸 Load balancers                            | C Security                            | Show data for last: 6 hours 12 hours 1 day 7 days 30 days           | Troubleshoot connection     Serial console                                         |
| Storage accounts                            | 📴 Extensions                          | CPU (average)                                                       | Schuleonsole                                                                       |
| ↔ Virtual networks                          | 🐔 Continuous delivery (Preview)       | £09/                                                                |                                                                                    |
| Azure Active Directory                      | 🔯 Availability set                    | 00/8                                                                | -                                                                                  |
| Monitor                                     | 🚔 Configuration                       |                                                                     |                                                                                    |
| 🌪 Advisor                                   | 🔧 Identity                            | 40%                                                                 |                                                                                    |
| Security Center                             | H Properties                          | 30%                                                                 | _                                                                                  |
| 🧿 Cost Management + Billi                   | Locks                                 | 20%                                                                 |                                                                                    |
| Pelp + support                              | 🛒 Export template 👻                   | . 10%                                                               |                                                                                    |

# Remote Desktop

Now a VM\_Name.rdp file will be downloaded

Ă M

- Install the Remote Desktop client if you are not on Windows
- Open the file
- Connect and enter the username/password you just created for your Windows VM

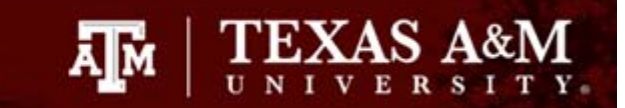

# Visual Studio

Install Visual Studio 2019 Community once logged in to VM

## Important: Shutdown your VM!

You are being billed as long as the VM is running, even when you are disconnected from the remote desktop.

AM TEXAS A

- MAKE SURE YOU SHUTDOWN YOUR VM AFTER USE
- \$100 / 0.216 per hour = 463 hrs = 19 days
- There is an auto-shutdown option (have not verified)

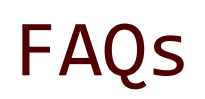

Q: I am trying to connect my VM, why do I not see the RDP option? A: Make sure your Image is Windows 2016 Datacenter, and not a Linux distribution.

Q: Why does it hang when I click the .rdp file and does not prompt me to enter my username/password? A: Make sure port 3389 is added to your inbound firewall rule.

**Q:** The B4ms configuration is unavailable due to high demand? A: Try a different region.

Q: OMG! I can't start my VM, it says my VM is deallocated! A: This can occur if the demand is high, come back and try in a few minutes, your stuff will still be there, as long as your VM is in your Virtual Machines list.

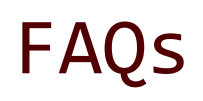

Q: I am a 463/612 student, and my HTTP requests are not going through on the VM!

A: Add firewall inbound/outbound rule to allow all TCP traffic.

Q: DNS requests fail too often when I call gethostbyname()!

A: The default DNS server is not very good from Azure. Change it by performing the following:

- 1. On Azure, on your VM page, click the link after "Virtual network/subnet".
- 2. Select "DNS servers" on the left panel.
- 3. Custom it to 8.8.8.8
- 4. May have to restart your VM.

Q: I have downloaded the .rdp file, how do I open it?

A: For Windows users, the client side already comes with the OS. If you are on OS X or other platforms, you need to download the client separately. (OS X: App Store, Microsoft Remote Desktop 10).

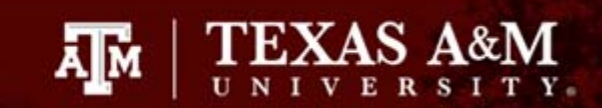

# FAQs

Q: I managed to log in and I am trying to download the necessary software, but a window with message "Content from the website listed below is..." pops up with every page I open?

A: Open "Server Manager" -> "Local Server" -> "IE Enhanced Security Configuration", set it to Off.

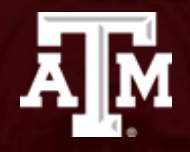

# That's all for today!